The Compare to a file function of RDi takes too many steps, especially when a developer 1) knows where the source member is located, and 2) the member's library is not in the library list currently set in RDi.

The library list can change due to actions of a CMS, such as Turnover, where the library list is set according to the needs of the application you are working in.

So here are all the steps needed in this scenario. At the end I show the entry window used to open a member in RDi, and I believe that one can be used for **Compare to a file** to make things much simpler.

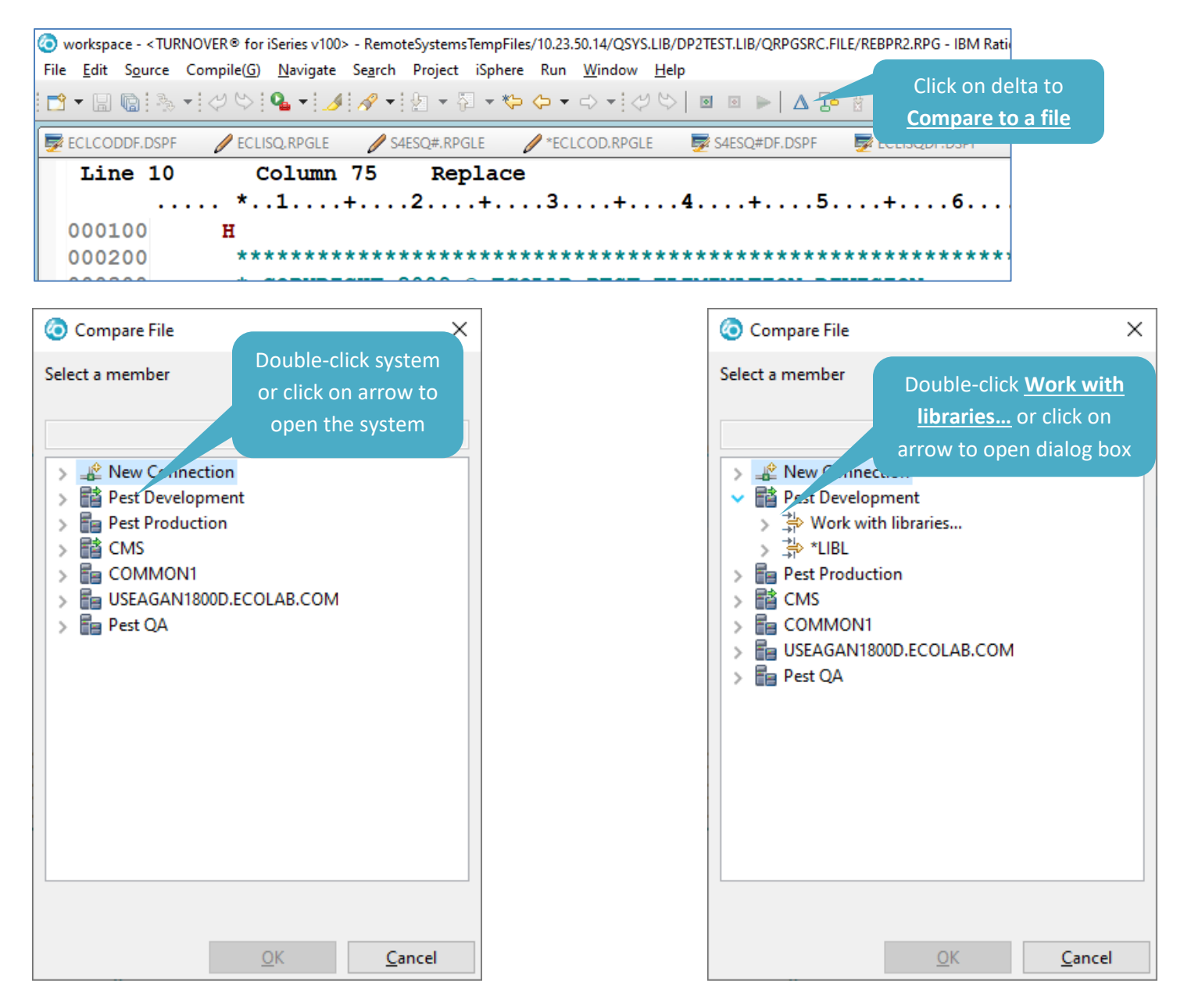

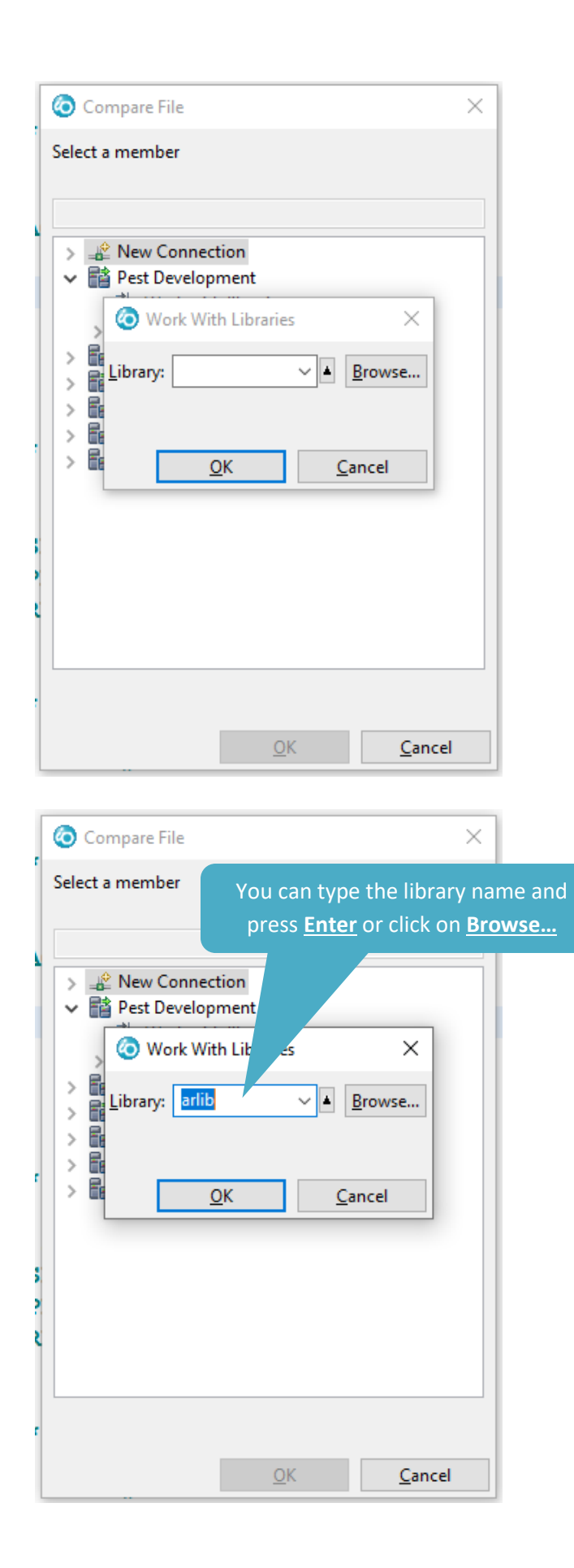

## 🔕 Compare File

You <u>can</u> click on down-arrow to see library names you have used already, then click on that name and press <u>Enter</u> or click on <u>Browse...</u>

 $\times$ 

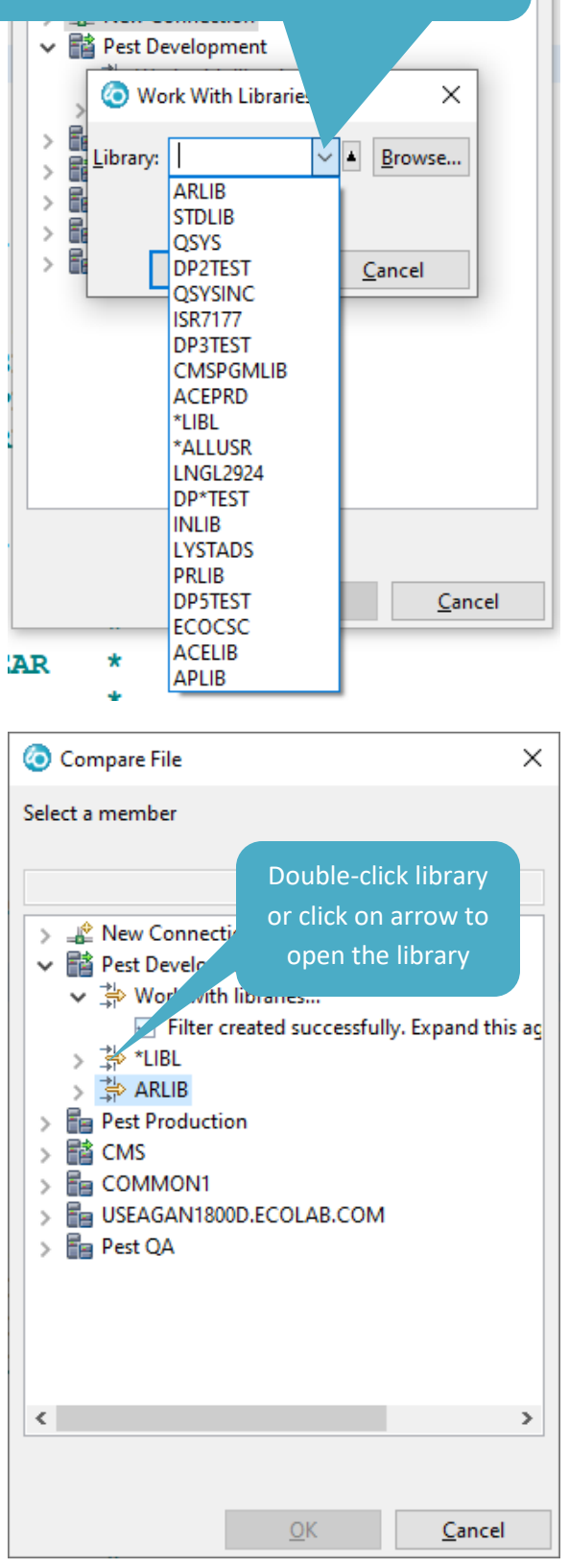

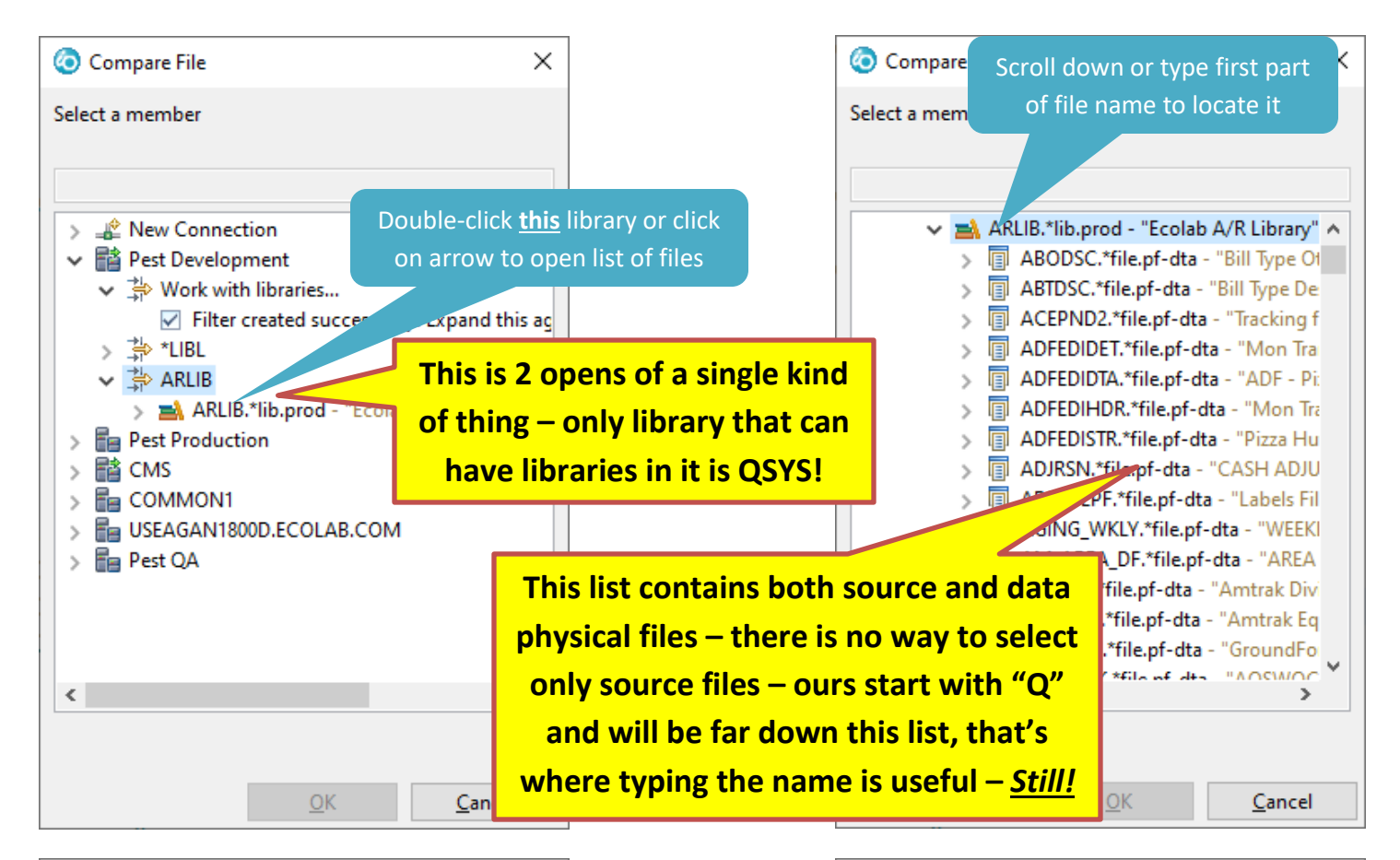

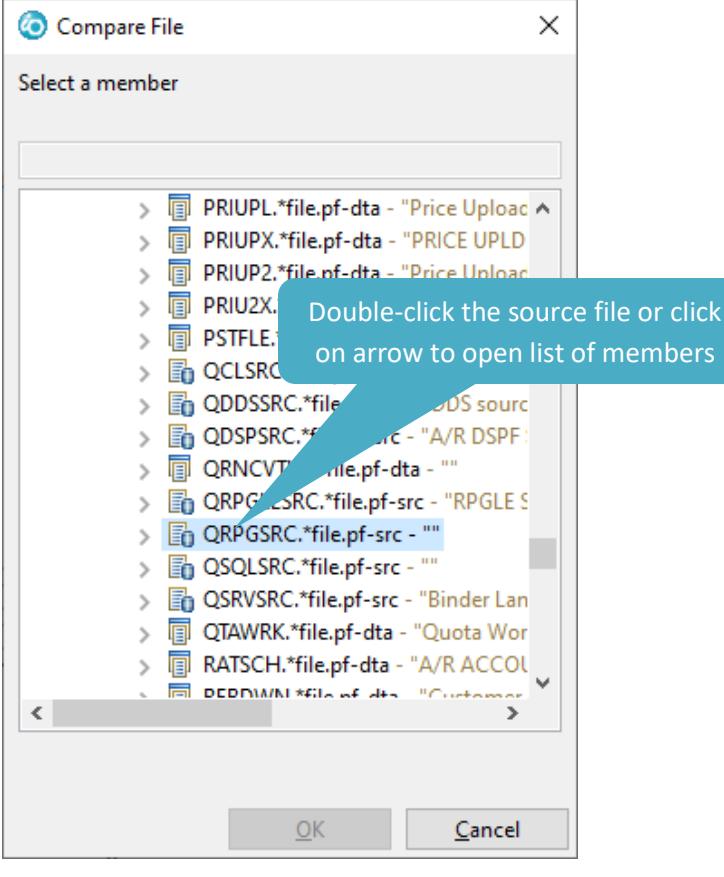

| 🧿 Compare File  | Scroll down or type first          | part  |  |  |
|-----------------|------------------------------------|-------|--|--|
| Select a member | of member name to loca             | te it |  |  |
|                 |                                    |       |  |  |
|                 |                                    |       |  |  |
| × 6             | QRPGSRC.*file.pf-src - ""          | ^     |  |  |
|                 | @@ED0129.rpg - "Validate SVO       | -     |  |  |
|                 | @@ED0130.rpg - "Validate @V        | ۱ I   |  |  |
|                 | @@ED0131.rpg - "Validate @V        |       |  |  |
|                 | @@ED0132.rpg - "Validate @V        | ۱ I   |  |  |
|                 | 🖷 @@ED0133.rpg - "Validate @V      | ۱ I   |  |  |
|                 | Calibrate @V                       | ۱.    |  |  |
|                 | AADLBL.rpg - "Selected SVSP /      | 4     |  |  |
|                 | AADLB2.rpg - "SELECTED PESS        | 5     |  |  |
|                 | Carl AADLB3.rpg - "Selected CORP   |       |  |  |
|                 | CCT01.rpg - "Validate ARACC        |       |  |  |
|                 | Carl ACTHST.rpg - "Print Current T | r     |  |  |
|                 | ACTLBL.rpg - "A/R Invoice Ma       | i     |  |  |
|                 | CTLB2.rpg - "Print Mailing La      | а –   |  |  |
|                 | ADJFF1.rpg - "Adjust FFAFLE F      | i     |  |  |
|                 | B ADIPSNime "Coch Adjusting        | ×     |  |  |
| •               | >                                  |       |  |  |
|                 |                                    |       |  |  |
|                 |                                    |       |  |  |
|                 | OK <u>C</u> ancel                  |       |  |  |

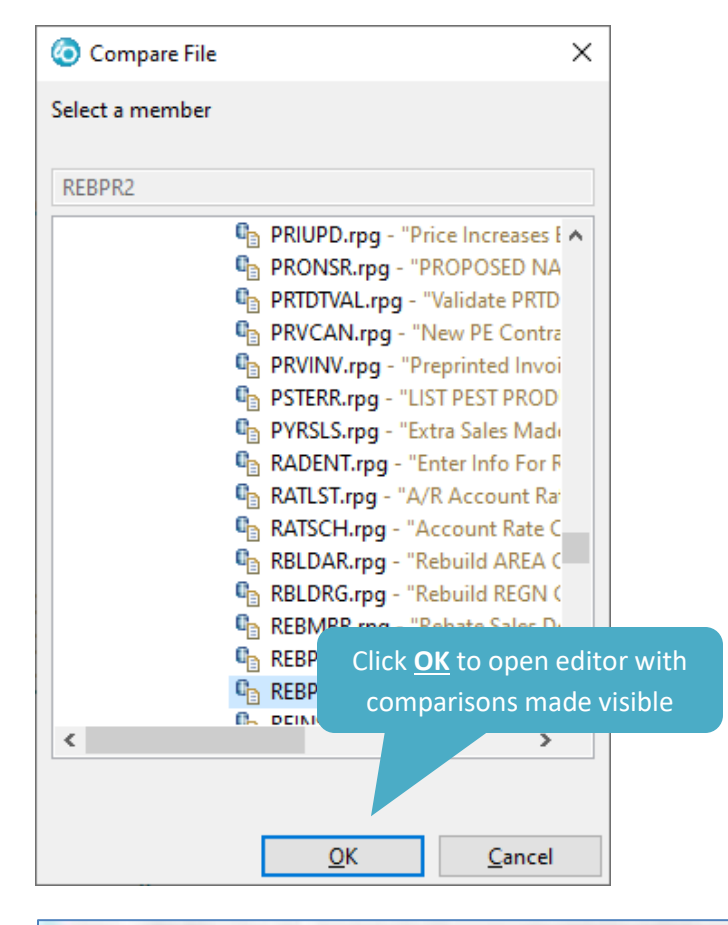

| 1.0 |  |
|-----|--|
| -1  |  |
|     |  |
|     |  |
|     |  |
|     |  |
|     |  |
|     |  |
|     |  |

The following screenshot is the interface used to open a member in RDi – for the purposes of the <u>Compare to a file</u> functionality, it would not need (should not have?) the radio buttons for <u>Open for edit</u> or <u>Open for browse</u>.

| 📀 Open Member In Editor 🛛 🗙                          |                                                                          |  |  |  |  |
|------------------------------------------------------|--------------------------------------------------------------------------|--|--|--|--|
| Co <u>n</u> nection: Pest Development ∨ N <u>e</u> w |                                                                          |  |  |  |  |
| ACEPRD                                               | ✓ ▲ <u>B</u> rowse                                                       |  |  |  |  |
| QCLSRC                                               | ✓ ▲ B <u>r</u> owse                                                      |  |  |  |  |
| CLWMSVYALL                                           | ✓ ▲ Bro <u>w</u> se                                                      |  |  |  |  |
| ○ Open for edit                                      |                                                                          |  |  |  |  |
|                                                      |                                                                          |  |  |  |  |
| <u>O</u> K <u>C</u> ancel                            |                                                                          |  |  |  |  |
|                                                      | Member In Editor On: Pest Developn ACEPRD QCLSRC CLWMSVYALL for edit  Op |  |  |  |  |

This could already be populated with the member and files names. I believe that, more often than not, the library would be all that needs to be changed – *a bit of typing and a click* gets you to where all those clicks above get you.